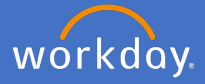

As a Supervisor when a qualification has been added by your team member, you will receive an inbox action for approval. Please note, only requests supported by certified documentation may be accepted.

Navigate to your inbox, select the action and review the updated information.

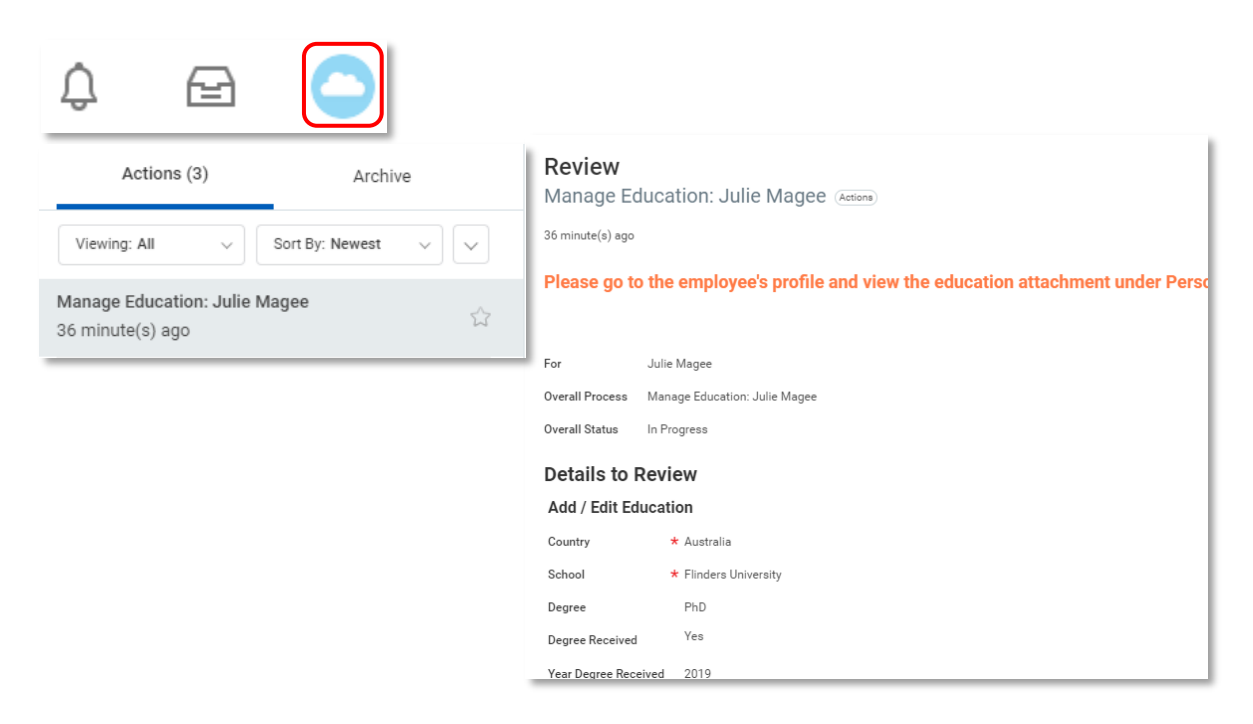

Note: to view the qualification documentation, navigate to the employee's profile under *Personal, Documents* and select the *Education* pdf listed.

| A Personal                       | Documents         |                  |                                  |                        |     |
|----------------------------------|-------------------|------------------|----------------------------------|------------------------|-----|
| 2 items                          |                   |                  |                                  |                        | ₹ L |
| Worker Document                  | Document Category | Attachments      |                                  |                        |     |
|                                  |                   | Alternative Text | File Name                        | Upload Date            |     |
| Test Certification Document.docx | Education         |                  | Test Certification Document.docx | 13/02/2020 01:31:41 PM | *   |
| Test Certification Document.docx | Education         |                  | Test Certification Document.docx | 13/02/2020 02:17:13 PM |     |
| 4                                |                   |                  |                                  |                        | - F |

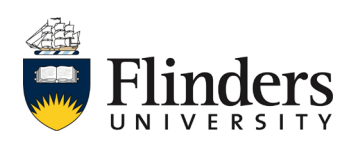

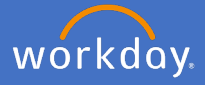

Upon your decision, either select *Approve*, *Send Back* or *Deny*. Note: if you select Cancel, you are only cancelling out of your action. No decision will have been recorded.

| Deny | Send Back | Approve |
|------|-----------|---------|
|------|-----------|---------|

On Approval, you will see the Success! Event submitted page. Your employee will receive a notification of your approval.

| Success! Event approved<br>Manage Education: Julie Magee Actions<br>36 minute(s) ago |
|--------------------------------------------------------------------------------------|
| Process Successfully Completed                                                       |
| > Details and Process                                                                |

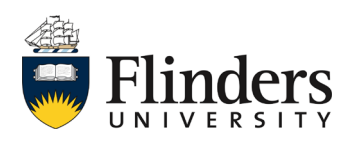

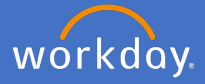

If your decision is to send back the request for additional information, a pop up window will appear. Add the employee's name and complete the *Reason* box requesting any additional information or questions you have for the initiator.

When ready click Submit

 Send Back

 To
 \*

 Reason
 \*

 Submit
 Cancel

If your decision is to Deny the request, the Deny pop up window will appear. Add your Reason for denying the request. The Business Process will cease and the initiator of the request will be notified of your decision.

| Deny     | y                                                                                                    |
|----------|----------------------------------------------------------------------------------------------------|
| Reason * | Selecting Deny may terminate the entire business process. Please enter your reason for terminating the business process below. |
|          | Submit Cancel                                                                                                    |

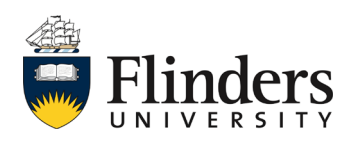